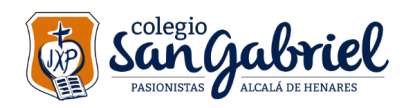

Avda. de Pasionistas 10 - 28806. Alcalá de Henares. Tíno: 918.890.650 - Fax: 918.871.277 sangabriel@colegiosangabriel.com Educaj es nuestra pasión \_\_\_\_\_c.c. 28000406

## DESCONEXIÓN DIGITAL PERSONALIZADA

A través de este tutorial se pretende mostrar las diferentes configuraciones que los alumnos pueden establecer en sus dispositivos en función de sus necesidades para no recibir notificaciones en sus horas de descanso. Nuestra recomendación es que se utilice la opción "NO MOLESTAR" del IPad junto con la configuración que más le interese de Google Classroom.

La opción "NO MOLESTAR" del IPad es general para todas las notificaciones, programando esta opción sería suficiente. Como se muestra en la imagen siguiente, tendríamos que ir a AJUSTES y entrar en el apartado "NO MOLESTAR". Simplemente se tendría que activar el botón "PROGRAMADO" y establecer las horas en las que se desea que el dispositivo no emita notificaciones. En el ejemplo que aparece a continuación, el IPad no mandará notificaciones entre las 8 de la tarde y las 8 de la mañana.

| :27 Jueves 29 de abril |               |                                                                                                    | <b>奈</b> 96 % 🔳   |
|------------------------|---------------|----------------------------------------------------------------------------------------------------|-------------------|
| Ajustes                |               | No molestar                                                                                                    |                   |
|                        |               | Π                                                                                                    |                   |
| 😕 Modo Avión           |               | No molestar                                                                                                    | 0                 |
| 🛜 Wi-Fi                | SanGabriel-PC | El modo "No molestar" silencia las llamadas y las notificaciones.                                                                                                    |                   |
| Bluetooth              | Sí            | Programado                                                                                                    |                   |
|                        |               | Desde el                                                                                                    | 20:00             |
| <b>Notificaciones</b>  |               | Hasta el                                                                                                    | 8:00              |
| 🔊 Sonidos              |               | L                                                                                                    |                   |
| 🕓 No molestar          |               | Atenuar la pantalla bloqueada                                                                                                    |                   |
| Tiempo de uso          |               | ca opción "Atenuar la pantalla bloqueada" ourante el periodo de tiempo que s<br>opción "Atenuar la pantalla bloqueada" oscurece la pantalla bloqueada y envía r<br>centro de notificaciones durante ese periodo. | notificaciones al |
|                        |               | SILENCIAR:                                                                                                    |                   |
| General                |               | Siempre                                                                                                    |                   |
| Centro de contro       | ol            | Con el iPad bloqueado                                                                                                    | ~                 |
| AA Pantalla y brillo   |               | Las llamadas entrantes y las notificaciones se silenciarán si el iPad está bloquea                                                                                                    | ado.              |
| Pantalla de inició     | o y el Dock   | TELÉFONO                                                                                                    |                   |
| Accesibilidad          |               | Permitir llamadas de                                                                                                    | Nadie >           |
| Fondo de panta         | lla           | En el modo "No molestar" no se permite ninguna llamada entrante.                                                                                                    |                   |
| -                      |               |                                                                                                    |                   |

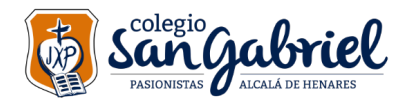

Si se desea, también se pueden seleccionar las notificaciones que se desean recibir de Google Classroom.

Para ello, tendríamos que pulsar sobre las tres rayitas que aparecen en la esquina superior izquierda una vez dentro de la aplicación de Classroom.

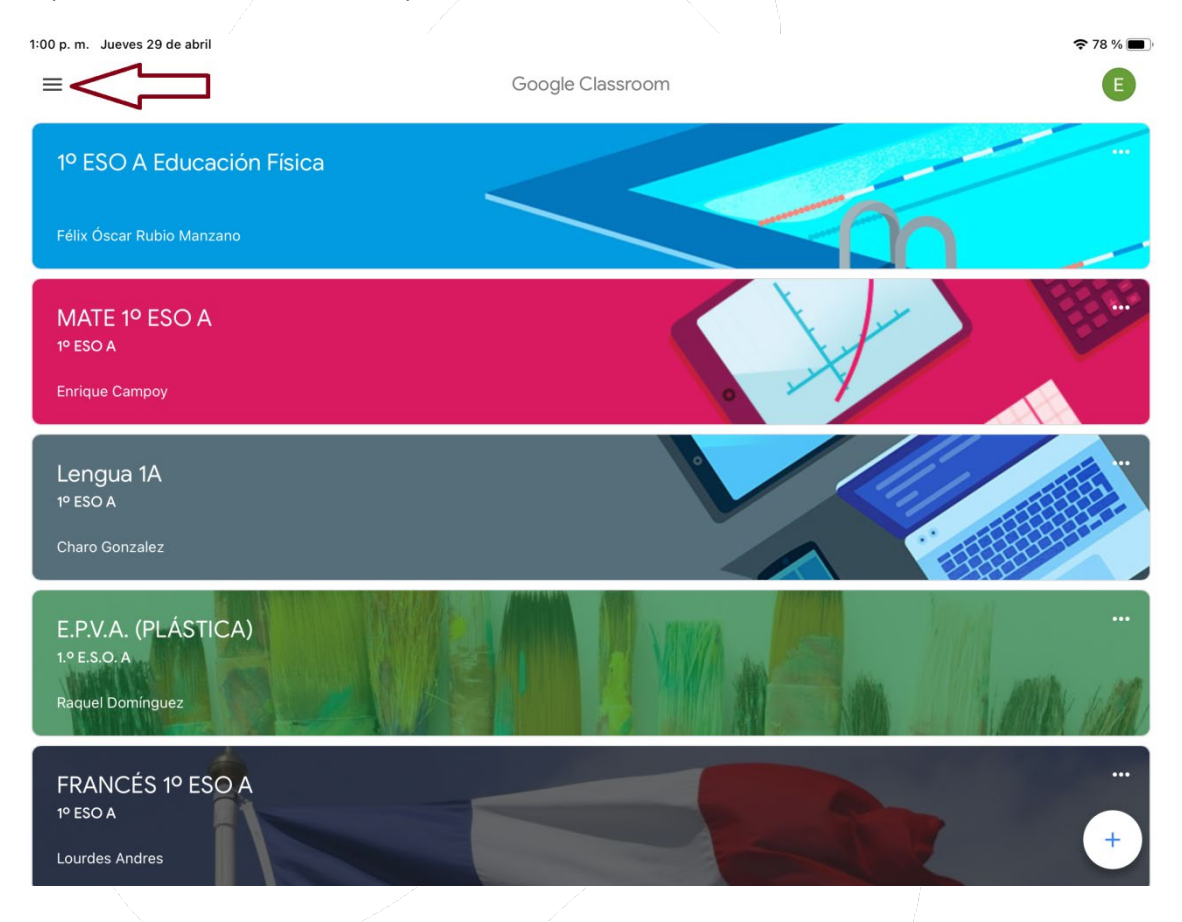

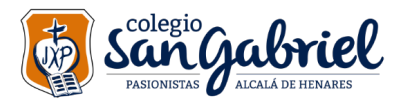

A continuación, pulsaríamos sobre la opción "AJUSTES".

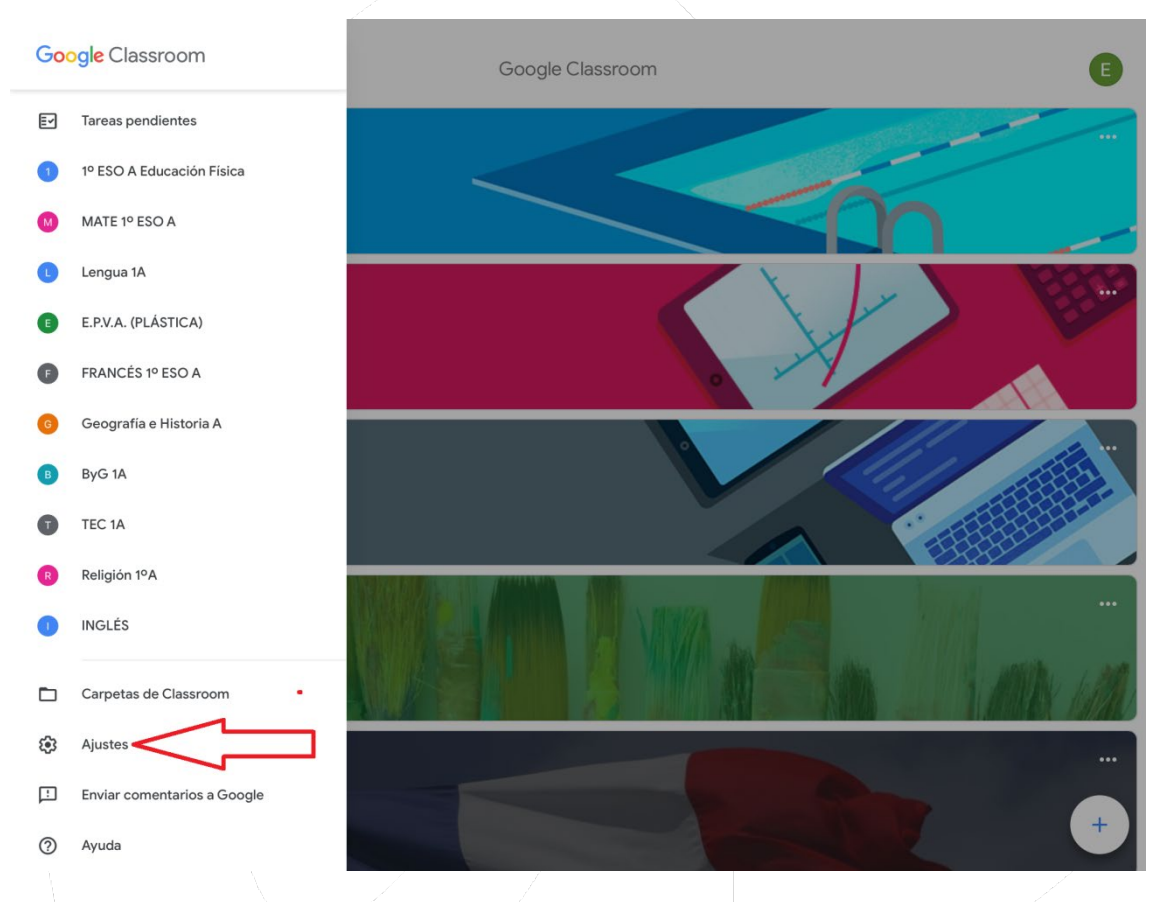

## En AJUSTES, seleccionaríamos NOTIFICACIONES.

| 1:00 p. m. Jueves 29 de abril |         | 🗢 78 % 🔳 |
|-------------------------------|---------|----------|
|                               | Ajustes | Listo    |
| Información                   |         | >        |
| Ajustes de la cuenta          |         | >        |
| Aplicaciones predeterminadas  |         | >        |
| Informar sobre fallos         |         |          |
| Notificaciones                |         | >        |
| ID de uso de Google           |         | >        |
|                               |         |          |

Y finalmente llegaríamos a la pantalla donde podemos configurar las notificaciones que se desean recibir de Google Classroom.

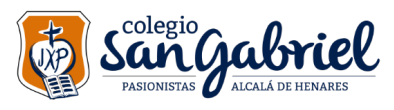

Avda. de Pasionistas 10 - 28806. Alcalá de Henares. Tfno: 918.890.650 - Fax: 918.871.277 sangabriel@colegiosangabriel.com Educas es nuestra pasión

중 78 % 🔳 1:00 p.m. Jueves 29 de abril < Notificaciones Notificaciones por correo electrónico ( Notificaciones de clase Activar o desactivar las notificaciones a través de móvil o correo electrónico de una clase Notificaciones en el dispositivo Habilitadas Comentarios Comentarios sobre tus publicaciones Comentarios en los que se te menciona Comentarios privados sobre el trabajo Clases en las que estás matriculado Trabajo y otras publicaciones de los profesores

Calificaciones y trabajos devueltos de tus profesores

Invitaciones para unirse a clases como alumno

Recordatorios de la fecha de entrega de tus trabajos